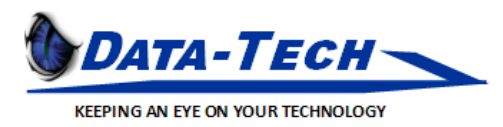

## RANGER Client Guide

Notes: Remote PC users will only be able to connect if the machine is powered on. Ranger will attempt to wake the machine if offline but to be safe please always leave your machine on if you want to connect remotely.

Step 1: Open Internet Browser and go to <u>https://clientacronym</u>-ranger.datatechcloud.com</u>. If you do not have the correct URL please contact <u>support@datatechitp.com</u>.

|                        | Download Client |
|------------------------|-----------------|
|                        |                 |
|                        |                 |
|                        |                 |
| Log in to RANGER       |                 |
| user@domain            |                 |
| Password               |                 |
| Login                  |                 |
| Welcome to R.A.N.G.E.R |                 |
|                        |                 |

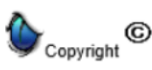

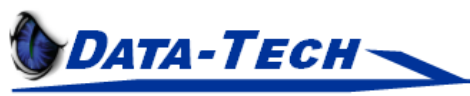

KEEPING AN EYE ON YOUR TECHNOLOGY

Step2: Download the client & install on your machine.

| Login to PANCED                                                                                                    |  |
|----------------------------------------------------------------------------------------------------|--|
| Log III to KANGER<br>user@domain<br>Password<br>Login<br>Welcome to R.A.N.G.E.R                                                                                                    |  |
| Download Parallels Client                                                                                                    |  |
| Download, install and configure the Parallels Client on your computer for better performance.<br>Supported operating systems                                                                                                    |  |
| Installation process:                                                                                                    |  |
| Normality     Normality     Norm |  |
| Download         Open the Parallels Client's setup and follow the onscreen instructions to install         Configure                                                                                                    |  |

To manually configure connection to the Parallels RAS, use the following settings:

Server:

datatechcloud.com

Port: 443 Connection Mode: Gateway SSL Mode

Support Portal | O365 Webmail | O365 Portal © 2019 Parallels International GmbH. All rights reserved.

Corporate: 7904 Hopi Place, Tampa FL, 33634 Phone: 800-473-1537, Fax: 813-872-1800 sales@lietzdev.com - www.datatechitp.com

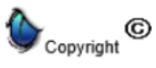

Scorpion Interactive is an exclusive service of Lietz Development, Inc. 1996. All Rights Reserved.

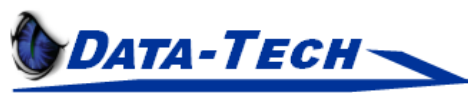

KEEPING AN EYE ON YOUR TECHNOLOGY

Step 3: Run the client installation & follow the on-screen prompts.

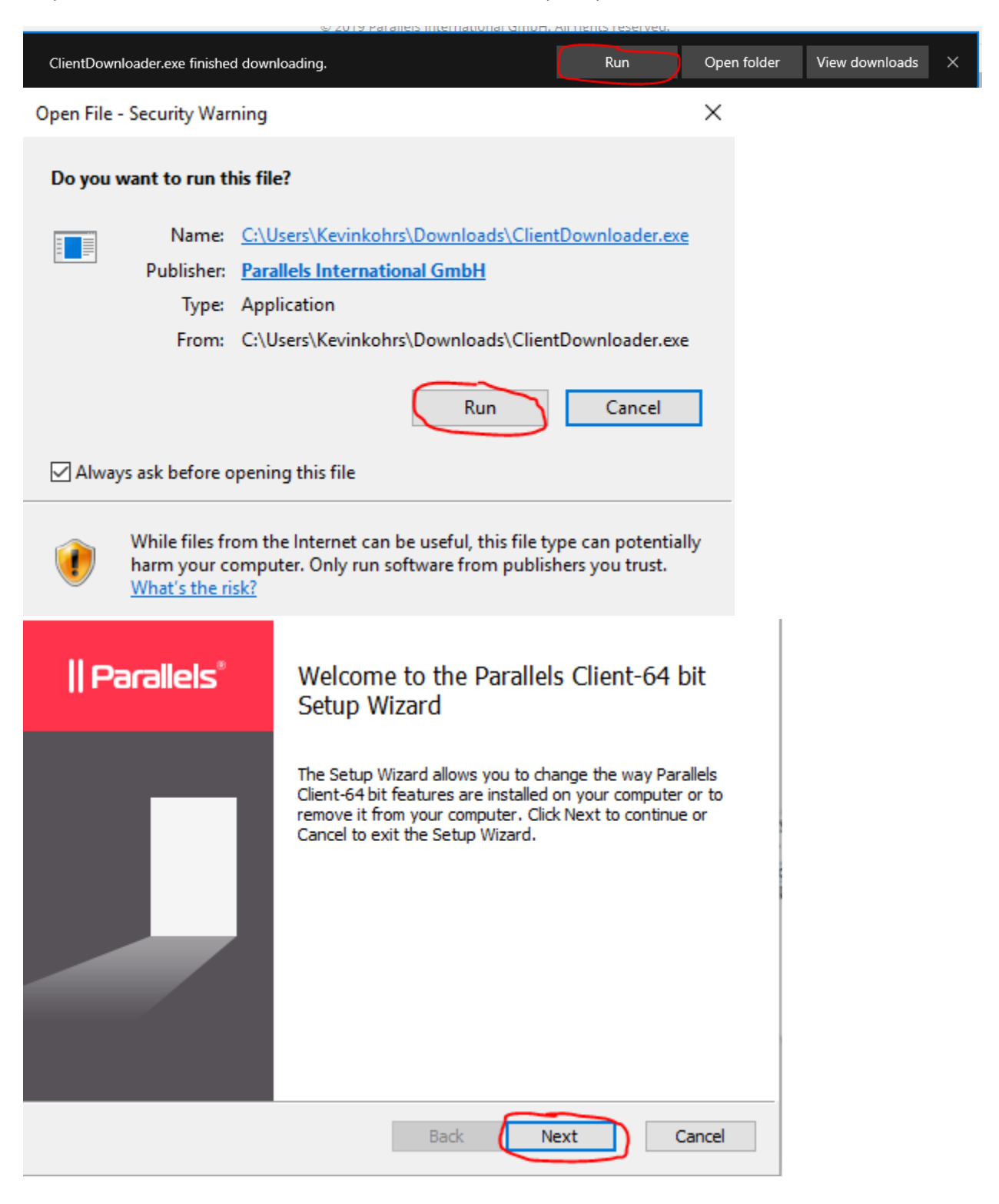

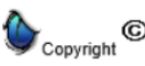

| REEPING AN EYE ON YOUR TECH                                                                                                    | INOLOGY                                                                               |                                                          |                                                    |                  |        |        |
|----------------------------------------------------------------------------------------------------|---------------------------------------------------------------------------------------|----------------------------------------------------------|----------------------------------------------------|------------------|--------|--------|
| 😽 Parallels Client-64 b                                                                                                    | it Setup                                                                              |                                                          |                                                    | _                |        | >      |
| End-User License                                                                                                    | Agreement                                                                             |                                                          |                                                    |                  | Paral  | lets   |
| Please read the follo                                                                                                    | owing license agreeme                                                                 | nt carefully                                             |                                                    |                  |        | J      |
|                                                                                                    |                                                                                       |                                                          |                                                    |                  |        |        |
| Parallels End-                                                                                                    | User License A                                                                        | greemen                                                  | t                                                  |                  |        | ^      |
| THIS END-USE<br>"AGREEMENT"<br>EITHER AN INE<br>BELOW), AND<br>("PARALLELS"                                                                                                    | ER LICENSE AG<br>") IS A LEGAL C<br>DIVIDUAL OR AN<br>PARALLELS IN<br>) AND ITS AFFIL | REEMENT<br>ONTRACT<br>I ENTITY (<br>TERNATIC<br>IATES AN | (THIS<br>BETWEE<br>AS DEFIN<br>NAL GME<br>D SUBSID | en yc<br>Ed<br>H | ou, as |        |
| READ THE TE<br>CAREFULLY B<br>OTHERWISE                                                                                                    | RMS AND CONI<br>EFORE COPYII<br>ACCESSING OF                                          | DITIONS C<br>NG, INSTA<br>USING P                        | OF THIS AG<br>LLING, OF<br>ARALLELS                | GREE             | MENT   | *      |
| ☑ I accept the terms                                                                                                    | s in the License Agreer                                                               | ment                                                     |                                                    |                  |        |        |
|                                                                                                    |                                                                                       | $\overline{}$                                            |                                                    |                  |        |        |
|                                                                                                    | Print                                                                                 | Back                                                     | Next                                               |                  | Car    | icel   |
|                                                                                                    |                                                                                       |                                                          |                                                    |                  |        |        |
| Parallels Client-64 b                                                                                                    | it Setup                                                                              |                                                          |                                                    | _                |        | >      |
| Parallels Client-64 b<br>Destination Folde<br>Click Next to install                                                                                                    | it Setup<br>r<br>to the default folder o                                              | r dick Change                                            | to choose and                                      |                  | Paral  |        |
| Parallels Client-64 b<br><b>Destination Folde</b><br>Click Next to install<br>Install Parallels Client                                                                               | it Setup<br>r<br>to the default folder o<br>-64 bit to:                               | r dick Change                                            | to choose and                                      |                  |        |        |
| Parallels Client-64 b<br><b>Destination Folde</b><br>Click Next to install<br>Install Parallels Client<br>C:\Program Files\Par                                                       | vit Setup<br><b>r</b><br>to the default folder o<br>-64 bit to:<br>rallels\Client\    | r dick Change                                            | to choose and                                      | other.           | ( Para | )      |
| Parallels Client-64 b<br>Destination Folde<br>Click Next to install<br>Install Parallels Client<br>C:\Program Files\Par<br>Change                                                    | rit Setup<br>r<br>to the default folder o<br>-64 bit to:<br>rallels\Client\           | r dick Change                                            | to choose and                                      | other.           | Para   | ;      |
| <ul> <li>Parallels Client-64 b</li> <li>Destination Folder</li> <li>Click Next to install</li> <li>Install Parallels Client</li> <li>C:\Program Files\Par</li> <li>Change</li> </ul> | vit Setup<br><b>f</b><br>to the default folder o<br>-64 bit to:<br>rallels\Client\    | r dick Change                                            | to choose and                                      | other.           | Para   |        |
| Parallels Client-64 b<br>Destination Folde<br>Click Next to install<br>Install Parallels Client<br>C:\Program Files\Par<br>Change                                                    | r<br>to the default folder o<br>-64 bit to:<br>rallels\Client\                        | r dick Change                                            | to choose and                                      | other.           | Para   | ;      |
| Parallels Client-64 b<br>Destination Folde<br>Click Next to install<br>Install Parallels Client<br>C:\Program Files\Par<br>Change                                                    | it Setup<br>r<br>to the default folder o<br>-64 bit to:<br>rallels\Client\            | r dick Change                                            | to choose and                                      | other.           | IIPara | ;      |
| <ul> <li>Parallels Client-64 b</li> <li>Destination Folde</li> <li>Click Next to install</li> <li>Install Parallels Client</li> <li>C:\Program Files\Par</li> <li>Change</li> </ul>  | it Setup<br>r<br>to the default folder o<br>-64 bit to:<br>rallels\Client\            | r dick Change                                            | to choose and                                      | other.           | IIPara | ;      |
| <ul> <li>Parallels Client-64 b</li> <li>Destination Folde</li> <li>Click Next to install</li> <li>Install Parallels Client</li> <li>C:\Program Files\Par</li> <li>Change</li> </ul>  | it Setup<br>r<br>to the default folder o<br>-64 bit to:<br>rallels\Client\            | r dick Change                                            | to choose and                                      | other.           | IPara  | ;<br>] |

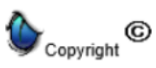

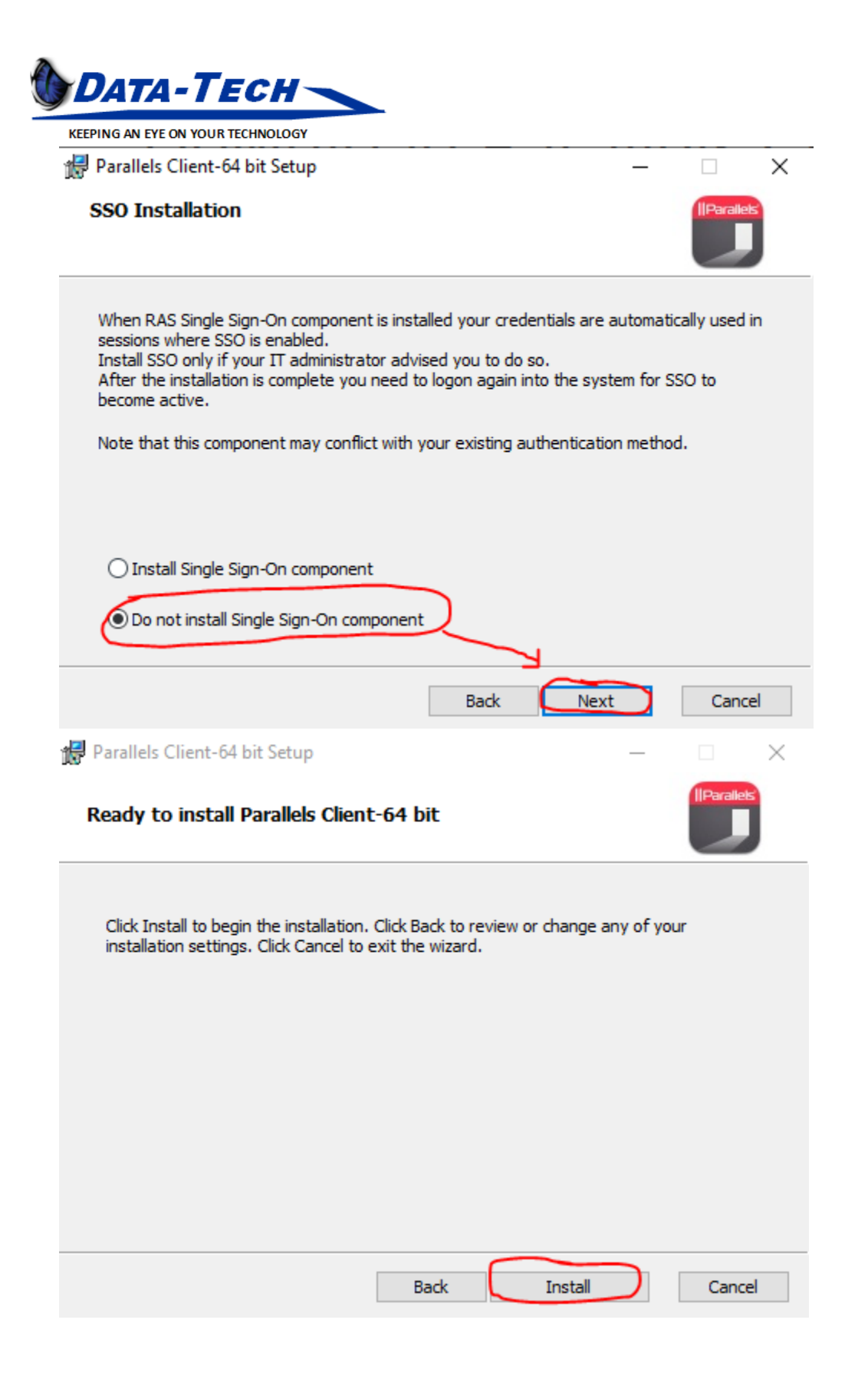

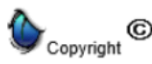

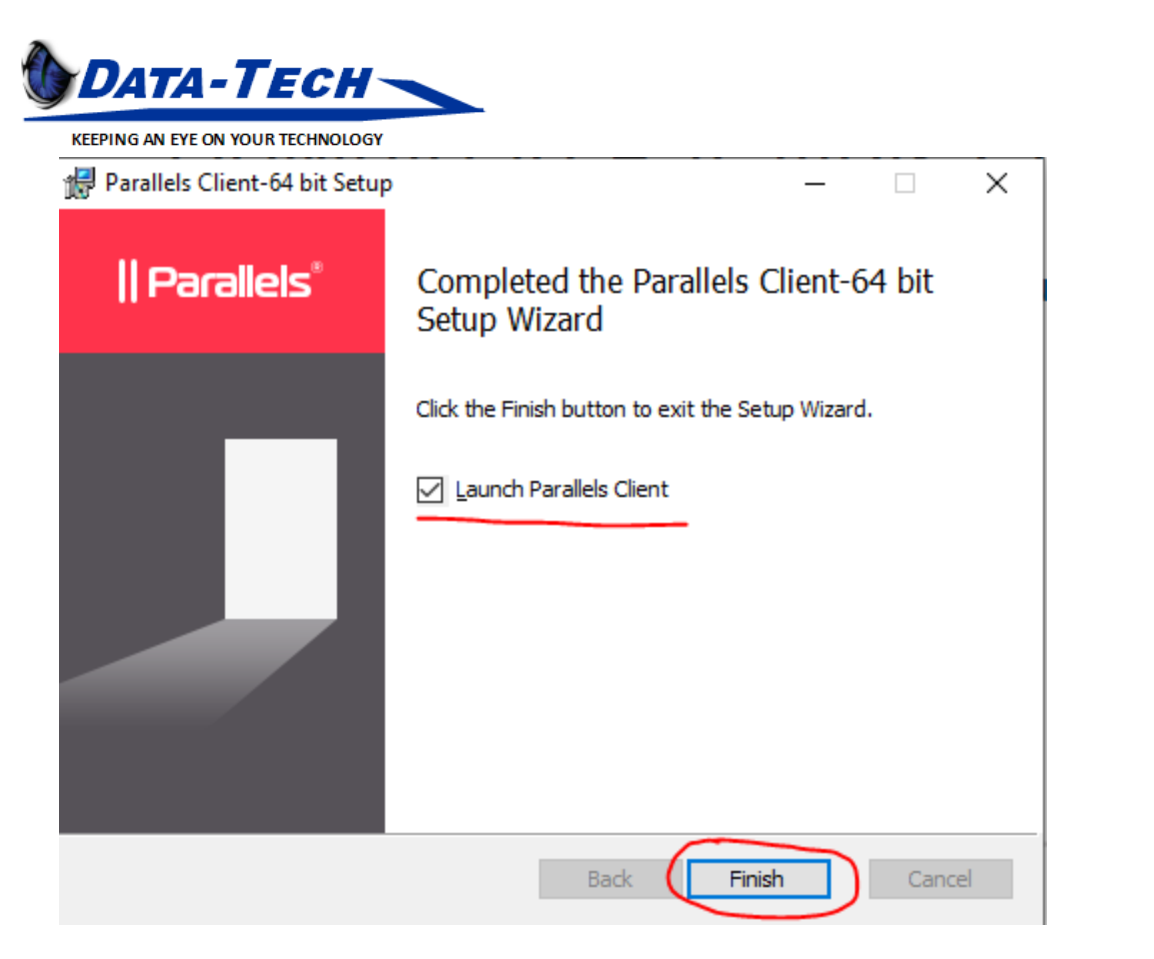

## Step 4: Configure the client connection.

| Parallels Client                                                              |                 | _      | $\times$ |
|-------------------------------------------------------------------------------|-----------------|--------|----------|
| File Applications Sessions Tools View Help                                    |                 |        |          |
| $\leftarrow \rightarrow \uparrow$                                             | 3               | Search |          |
| Connections Info                                                              |                 |        |          |
| Parallels Client  You have no RAS Connection configured, wo add one now?  Yes | uld you like to |        |          |
| 0 items                                                                       |                 |        | E 🖩      |

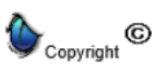

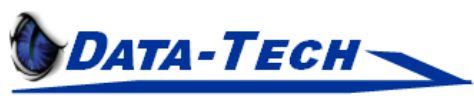

KEEPING AN EYE ON YOUR TECHNOLOGY

Enter the server address, this will be the same as the web portal address.

Server: clientacronym-ranger.datatechcloud.com

| New Connection      | /                        | ? |    | ×         |
|---------------------|--------------------------|---|----|-----------|
|                     | Parallels®               |   |    |           |
|                     |                          |   |    |           |
| Server:             | ranger.datatechcloud.com |   |    |           |
| Connection mode:    | Gateway SSL Mode         |   |    | $\sim$    |
| Friendly name:      |                          |   |    |           |
| Advanced settings > |                          |   | ОК | $\supset$ |

Once you click OK enter your user credentials (same as your workstation) & click connect.

| 🗊 Logon - 👘 ranger.datatechcloud.com     |                           |  |  |
|------------------------------------------|---------------------------|--|--|
|                                          | Parallels"                |  |  |
| Authentication Type:                     | Credentials ~             |  |  |
| <u>U</u> ser Name:<br>Pass <u>w</u> ord: | dtech                     |  |  |
| (                                        | Connect Cancel Options >> |  |  |

After connecting you will an icon for your office PC. These icons will also automatically be created on your desktop. Double clicking them will connect you to the respective desktops.

| 🗸 🏪 Connections          | Info          |             |                |
|--------------------------|---------------|-------------|----------------|
|                          |               |             |                |
| ranger.datatechcloud.com | Alberto       | Candace     | David Desktop  |
|                          | Desktop       | Desktop     | David Desktop  |
|                          | -             | 88          |                |
|                          | Jason Desktop | Jon Desktop | Justin Desktop |

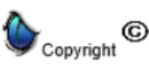